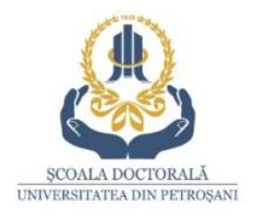

## **TAXE DOCTORAT 2025-2026**

- Taxă de admitere la doctorat- 100 lei
- □ Taxă de înmatriculare- 100 lei
- □ Taxă de şcolarizare- 4.500 lei/an
- □ Taxă susținere teză de doctorat- 5.000 lei

## INFORMAȚII CU PRIVIRE LA ACHITAREA TAXELOR

#### TAXA DE ȘCOLARIZARE

- a) taxa de școlarizare se achită în fiecare an universitar în două tranșe:
- 50% până în data de 31 octombrie
- 50% până în data de 31 martie.

În cazul plății integrale a taxei de școlarizare până la 31 octombrie, studenții-doctoranzi vor beneficia de o reducere a taxei în cuantum de 10%;

b) în cazul neachitării la datele prevăzute mai sus, se vor aplica majorări de 0,1% pentru fiecare zi de întârziere.

## Taxele de studiu pot fi achitate în trei modalități:

- la casieria universității,
- online, prin platforma UMS (conform ghidului de mai jos)
  - transfer bancar în conturile din tabelul de mai jos.

PROGRAMUL CASIERIEI: Luni-Vineri 08:00-15:00,

tel. 0254 542 580, interior tasta 6 Direcția Administrativă> tasta 1 Serviciul Contabilitate> tasta 1 Casierie

\*\*\*

**Taxele de studiu** pot fi achitate și în contul UPET: **RO81TREZ36820F330500XXXX**, deschis la Trezoreria din Petroșani, CUI 4374849 *(obligatoriu de menționat)* 

Penalizările pot fi achitate și în contul UPET: RO31TREZ36820F365000XXXX, deschis la Trezoreria din

Petroșani , CUI 4374849 (obligatoriu de menționat)

<u>PE ORDINUL DE PLATĂ TREBUIE MENȚIONATE</u>: NUMELE DOCTORANDULUI, TIPUL TAXEI (ADMITERE, ÎNMATRICULARE, SUSȚINERE SAU ȘCOLARIZARE), ANUL PENTRU CARE SE FACE PLATA TAXEI ȘI NUMELE CONDUCĂTORULUI DE DOCTORAT.

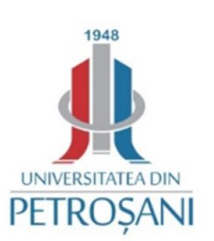

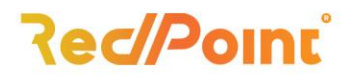

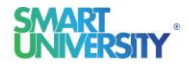

# Ghid utilizare Carnet Online - SOLARIS

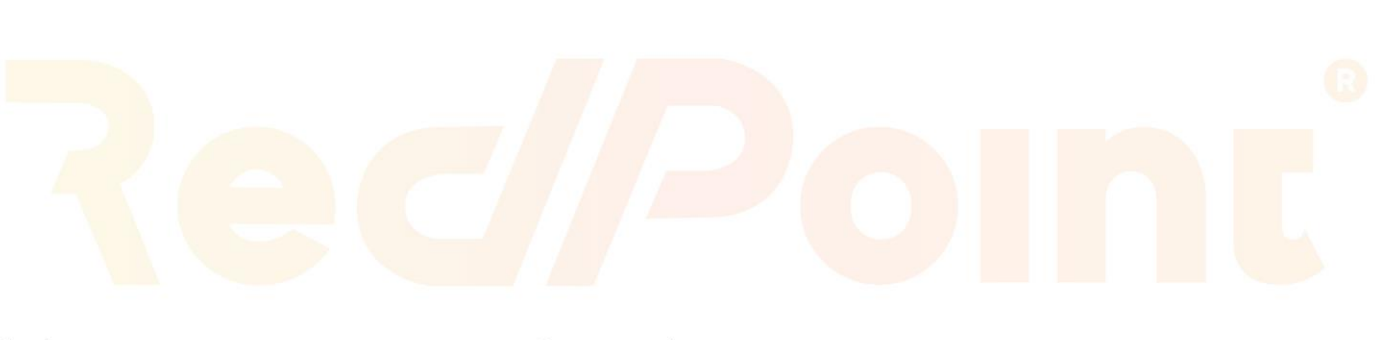

## lași

- Bulevardul Poitiers Nr. 16, Iași
- 🕸 +40 232 263 131
- 🛚 office@rpss.ro

## București

- Strada Nuferilor Nr. 40-42, Sector 1, București
- 😂 +40 212 245 053
- 🛛 office@rpss.ro

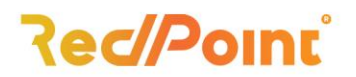

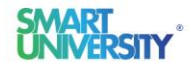

## Scurtă prezentare

Aplicația "Carnet Online" a fost creată pentru a putea studenții să aibă acces mai ușor la situația lor școlară, financiară și pentru ași putea plăti obligațiile de plată fără a se deplasa până la caseria universității.

Interfața aplicației a fost gândită pentru a fi ușor de utilizat, cu meniuri structurate pe categorii pentru a avea un ecran cât mai aerisit. De asemenea, este o aplicație "responsive" care permite utilizarea de pe telefon, tabletă sau laptop.

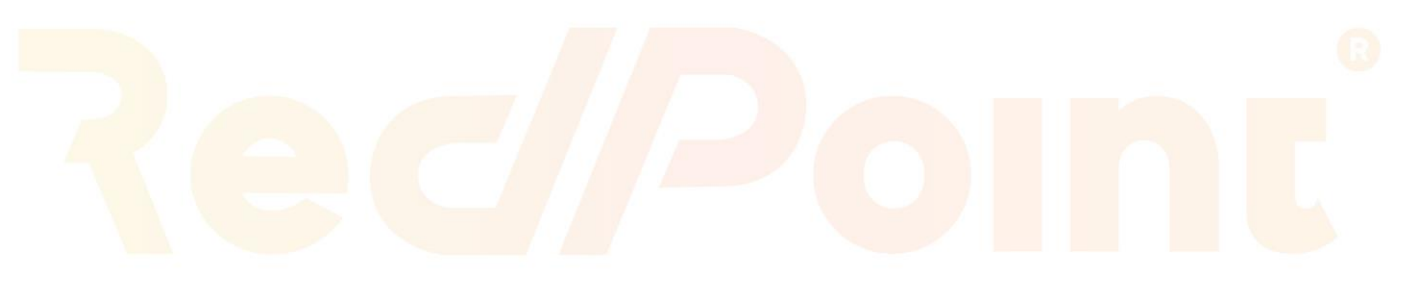

#### lași

- Bulevardul Poitiers Nr. 16, Iași
- 🕸 +40 232 263 131
- 🛚 office@rpss.ro

#### București

- Strada Nuferilor Nr. 40-42, Sector 1, București
- 😂 +40 212 245 053
- 🛚 office@rpss.ro

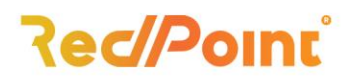

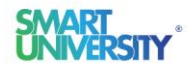

#### Autentificarea în aplicația "Carnet Online"

La prima autentificare în Carnetul Online se va completa câmpul **Utilizator** cu **CNP-ul** / **Seria de pașaport**, în cazul studenților străini, iar câmpul **Parolă** se va complete **cu data nașterii**(dd-mm-yyyy).

| <b>O</b>          |
|-------------------|
| Utilizator        |
| Parolă            |
|                   |
| Autentifică-te    |
| Aţi uitat parola? |

După prima autentificare în aplicație Carnet Online se va deschide o fereastră cu un mesaj referitor la prelucrarea și stocarea datelor cu caracter personal. Pentru a avea acces la Carnetul Online trebuie accesat butonul de **Confirmare**, în caz contrar nu veți putea utiliza aplicația.

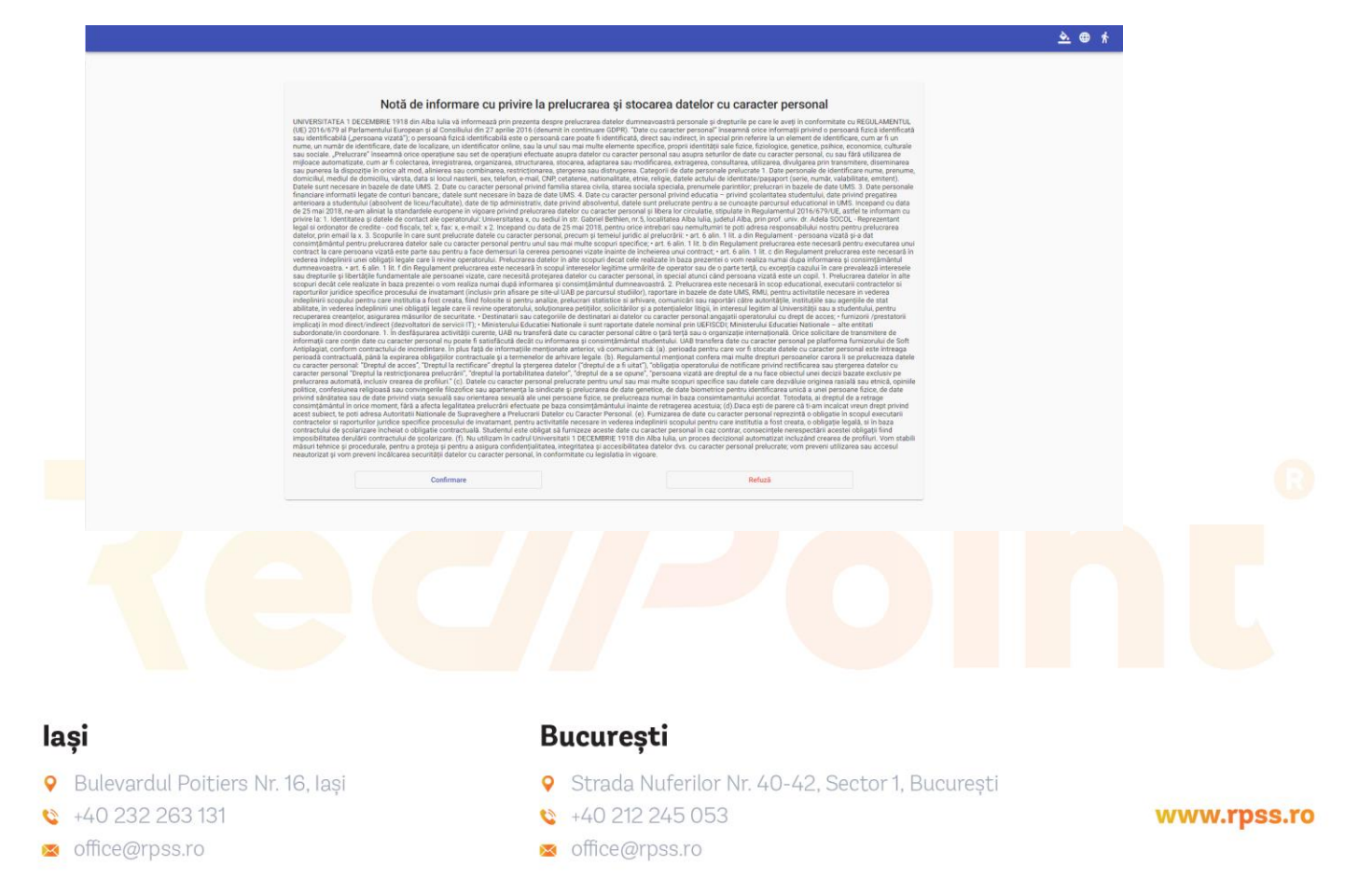

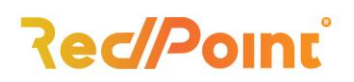

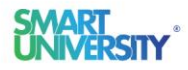

În urma confirmării mesajului de informare se va deschide fereastra principală a aplicației.

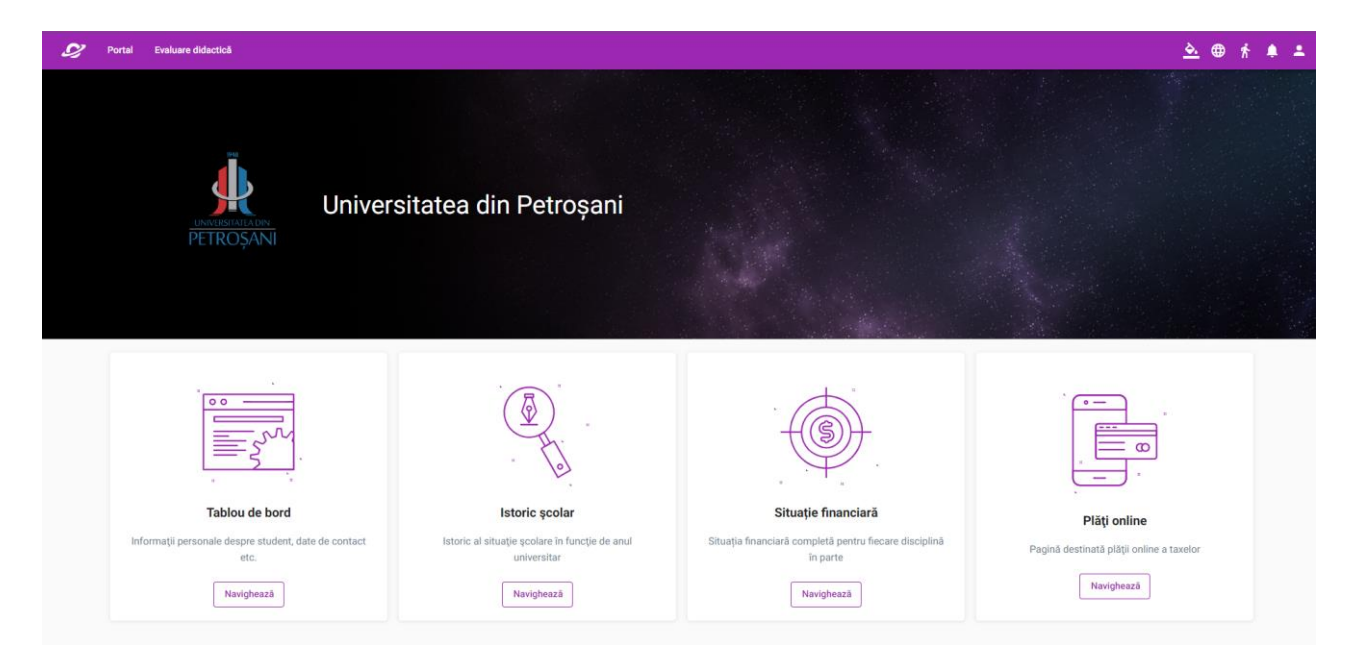

În partea de sus a paginii se regăsește bara aferentă meniului aplicației care permite:

- Schimbarea temei aplicației;
- Schimbarea limbii;
- Vizualizarea notificărilor;
- Vizualizarea datelor personale;
- Schimbarea user-ului și a parolei;
- Schimbarea contextului;
- Accesarea situației școlare;
- Accesarea situației financiare;
- Vizualizarea plăților online
- Vizualizarea istoricului școlar;
- Vizualizarea situației de la examenul final;
- Accesarea modului de evaluare didactică.

#### lași

- Bulevardul Poitiers Nr. 16, Iași
- 😂 +40 232 263 131
- 🛚 office@rpss.ro

#### București

- Strada Nuferilor Nr. 40-42, Sector 1, București
- 😂 +40 212 245 053
- 🛚 office@rpss.ro

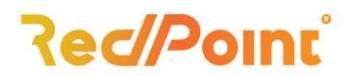

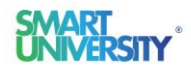

#### Schimbarea temei aplicației

Aplicație permite schimbarea temei acesteia în diferite culori. Așadar, la accesarea butonului " 🖄 " se va deschide lista de culori disponibilă.

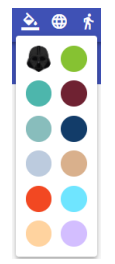

#### Schimbarea limbii de utilizare a aplicației

Aplicația permite vizualizarea informațiilor atât în limba română, cât și în limba engleză sau franceză. Operația de schimbarea a limbii de utilizare a aplicației se realizează prin apelarea butonului ".

#### Accesarea profilului

La accesarea butonului "initialized in accesarea butonului initialized in accesarea butonului initialized in accesarea butonului initialized initialized initial

- Vizualizarea istoricului de notificări;

| 2 | Portal Evaluare didactică |                   |       |           |                                 | <u> </u> | * * * |
|---|---------------------------|-------------------|-------|-----------|---------------------------------|----------|-------|
|   | Tipul notificării         | Element principal | Titlu | Descriere | Utilizator initiator            |          |       |
|   |                           |                   |       |           | Items per page: 10 ▼ 0 of 0   < | < >      | Я     |

- Accesarea informațiilor personale și realizarea următoarelor operații:

Schimbarea parolei (parola inițiala este data nașterii);

| Parolă veche                                 | •                                                                                                    |        |
|----------------------------------------------|----------------------------------------------------------------------------------------------------|--------|
| Parolă nouă                                  | Repetare parolă nouă                                                                                   |        |
|                                              | Schimbare parolă                                                                                       |        |
|                                              |                                                                                                    |        |
| > Adaugarea                                  | a adresei de email;                                                                                    |        |
| > Adaugarea                                  | a adresei de email;                                                                                    |        |
| > Adaugarea                                  | a adresei de email;                                                                                    |        |
| > Adaugarea                                  | a adresei de email;<br>București                                                                       |        |
| ➤ Adaugarea evardul Poitiers Nr. 16, Iaşi    | a adresei de email;<br>București<br>Strada Nuferilor Nr. 40-42, Sector 1, București                    |        |
| evardul Poitiers Nr. 16, Iași<br>232 263 131 | a adresei de email;<br>București<br>Strada Nuferilor Nr. 40-42, Sector 1, București<br>+40 212 245 053 | www.rp |

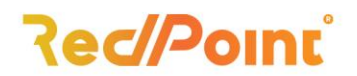

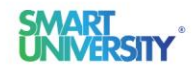

| Email |       |   |   |
|-------|-------|---|---|
|       |       | 1 | + |
|       | Email |   |   |

Pentru adăugarea unei adrese de email se apelează butonul "<sup>+</sup>" situat în partea dreapta a tabelului **Email**. La realizarea acestei operații se va deschide un nou formular pe care trebuie să-l completați cu adresa de email. Pentru salvarea informațiilor introduse se apasă pe butonul "**Confirm**".

| Email |  |  |
|-------|--|--|
|       |  |  |
|       |  |  |

După adăugarea unei adrese de email, aplicația permite **modificarea** acesteia prin accesarea butonului " "", respectiv **ștergerea** acesteia prin apelarea butonului " ". Butoanele sunt active doar după selectarea unei adrese de email.

> Adăugarea numărului de telefon

|         | i / + |
|---------|-------|
| Telefon |       |

Operația de adăugare a unui număr de telefon se realizează prin apelarea butonului "<sup>+</sup>" situat în partea dreapta a tabelului **Telefon.** În urma realizării acestei acțiuni se va deschide un nou formular unde va trebui completat numărul de telefon. Pentru salvarea informațiilor introduse se apasă pe butonul "**Confirm**".

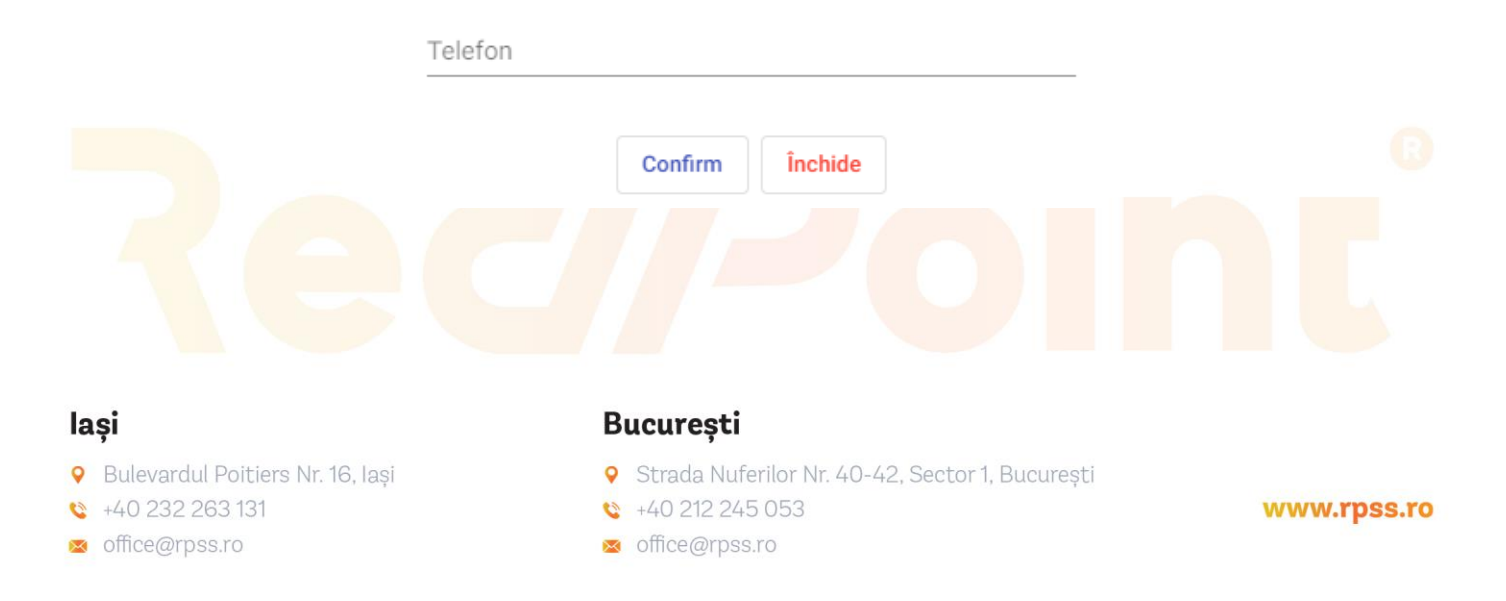

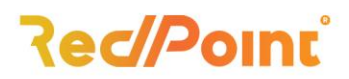

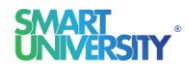

După adăugarea unui număr de telefon, aplicația permite **modificarea** acesteia prin accesarea butonului " "", respectiv **ștergerea** acesteia prin accesare butonului " ". Butoanele sunt active doar după selectarea unui număr de telefon din listă.

> Încărcarea unei poze de profil

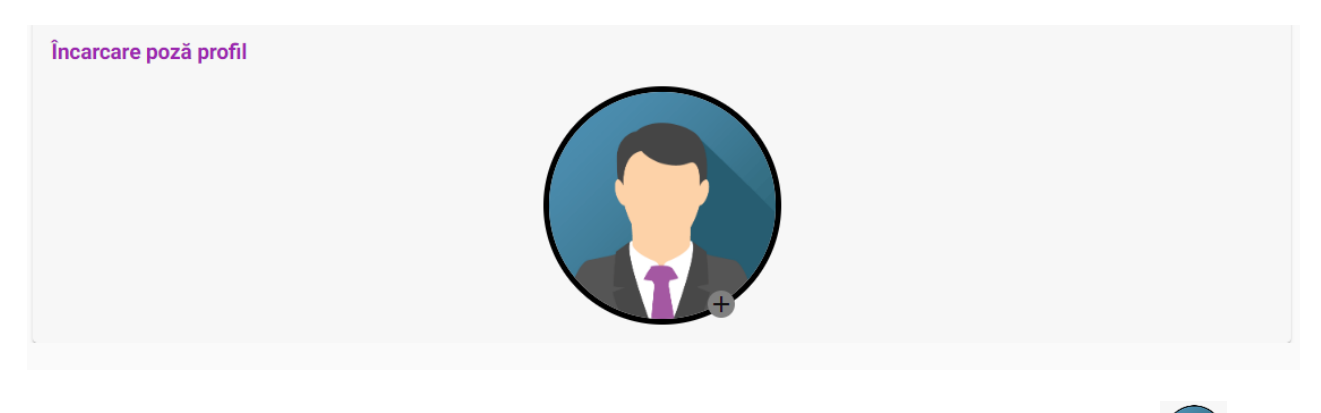

Operația de încărcare a unei poze de profil este disponibilă la accesarea butonului " "" . În urma acestei operații se va putea încărca o poza din dispozitivul de pe care este accesată aplicația.

Tot la accesarea butonului de profil (<sup>1</sup>/<sub>1</sub>) este posibilă și operația de **ieșire din cont.** În urma acestei operații se va redeschide pagina de autentificare.

#### Vizualizare notificări

Pentru vizualizarea notificărilor recente se accesează butonul "

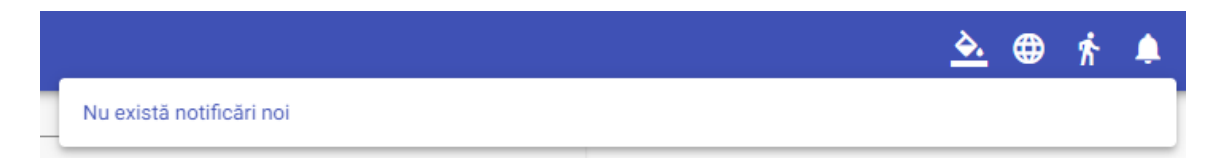

#### **Schimbare context**

În situația în care un student este înscris la mai multe specializări/ facultăți, pentru a vizualiza informațiile de pe un context anume se apelează butonul " <sup>2</sup> ". La realizarea acestei operații se va deschide lista cu contextele disponibile și se va selecta contextul corespunzător.

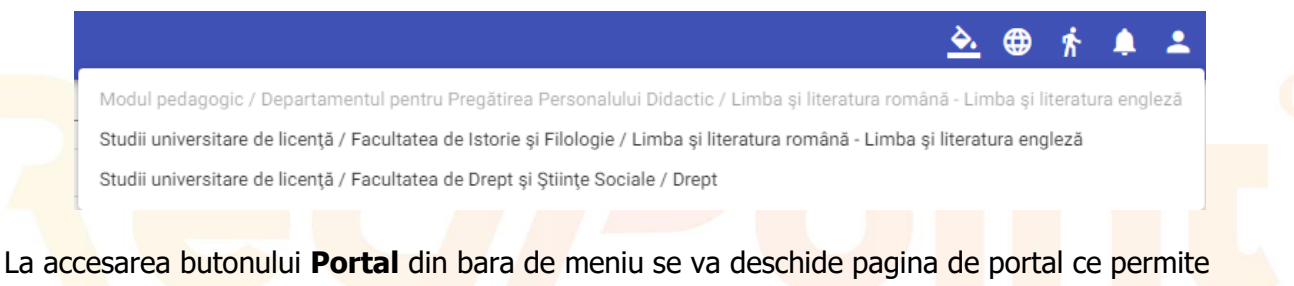

La accesarea butonului **Portal** din bara de meniu se va deschide pagina de portal ce permite vizualizarea informațiilor legate de școlaritate și financiar. Informațiile ce se pot vizualiza în

#### lași

- Selevardul Poitiers Nr. 16, Iași
- 😫 +40 232 263 131
- 🛚 office@rpss.ro

- Strada Nuferilor Nr. 40-42, Sector 1, București
- +40 212 245 053
- 🛚 office@rpss.ro

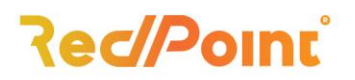

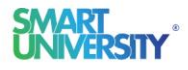

modulul Portal pot fi accesate din partea stângă a paginii sau prin accesarea cartonașului **Informații** care va afișa câte un cartonaș pentru fiecare informație.

| Informații            |                                                               |                                     |                                     |                                  |                                        |
|-----------------------|---------------------------------------------------------------|-------------------------------------|-------------------------------------|----------------------------------|----------------------------------------|
| Informații ^          |                                                               |                                     |                                     |                                  |                                        |
| Tablou de bord        | Tablou de bord                                                | Situație școlară                    | Situație financiară                 | Plăți online                     | Lista plăților online                  |
| Situație școlară      | Informații personale despre student,                          | Situația școlară completă pentru    | Situația financiară completă pentru | Pagină destinată plății online a | Paginā destinatā vizualizārii plāților |
| Situație financiară   | date de contact etc.                                          | fiecare disciplina in parte         | tiecare disciplina in parte         | taxelor                          | online efectuate                       |
| Plāţi online          |                                                               |                                     |                                     |                                  |                                        |
| Lista plăților online | Istoric şcolar                                                | Examen final                        |                                     |                                  |                                        |
| Istoric şcolar        |                                                               |                                     |                                     |                                  |                                        |
| Examen final          | Istoric al situație școlare în funcție<br>de anul universitar | Informații privind examenele finale |                                     |                                  |                                        |
|                       |                                                               |                                     |                                     |                                  |                                        |
|                       |                                                               |                                     |                                     |                                  |                                        |
|                       |                                                               |                                     |                                     |                                  |                                        |
|                       |                                                               |                                     |                                     |                                  |                                        |
|                       |                                                               |                                     |                                     |                                  |                                        |

#### 1. Tablou de bord

În pagina ce se va deschide în urma accesării cartonașului Tablou de bord se pot vizualiza:

- Informații personale:
  - Personal;
  - Identificare;
  - Cetățenie.
- Adrese:
  - Naștere;
  - Rezidență.
- Apartenență:
  - Religie;
  - Apartenență;
  - Militar;
  - Informații părinți.
- Studii anterioare:
  - Liceu;
  - Universitate.
- Informații școlaritate:
  - Tipul de studii;
  - Facultatea;
  - Domeniu de studii;
  - Program de studii;
  - Serie;
  - Grupă;
  - Număr matricol;
  - Medie de admitere.
- Contact:
  - Telefon;

#### lași

- Bulevardul Poitiers Nr. 16, Iași
- 😫 +40 232 263 131
- office@rpss.ro

#### București

- Strada Nuferilor Nr. 40-42, Sector 1, București
- 😂 +40 212 245 053
- 🛚 office@rpss.ro

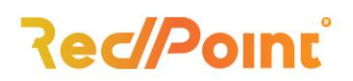

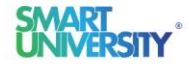

www.rpss.ro

Email.

| Tablou de bord                                                                                              |                                                                                                    |                                       |                                                                                                    |
|----------------------------------------------------------------------------------------------------|----------------------------------------------------------------------------------------------------|---------------------------------------|----------------------------------------------------------------------------------------------------|
| Informații  Tabicu de bord Situațe poolară Situațe financiară Pășt onine Lista plățior onine Istoric geolar | Personal Prenume Prenume Prenu | Nume Prenume tată Carte de identitate | Informații personale<br>Adrese<br>Apartenență<br>Studii anterioare<br>Informații școlaritate<br>Contact |
| Examen final                                                                                                | Data napterii<br>Cetățenie<br>Sex<br>Feminin<br>Naționafitate<br>Română                                                                                                    | Cetternie<br>Română                   |                                                                                                    |

#### 2. Situație școlară

La accesarea paginii Situație școlară se vor afișa cartonașe corespunzătoare fiecărui an de studiu. După selectarea anului se studiu se vor afișa cartonașe corespunzătoare pentru fiecare disciplină din anul selectat. În urma alegerii unei discipline se pot vizualiza informații precum:

- Date generale disciplină:
  - General;
  - Coordonate;
  - Examinare.

| eneral          |                                          |
|-----------------|------------------------------------------|
| Cod             | Denumire<br>Deceta biul (cento concentă) |
| DR13            |                                          |
| Categorie       | Тір                                      |
| Obligatorie     | Semestrială                              |
| Pieters enters  |                                          |
| Sistem notare   |                                          |
| Nota            |                                          |
|                 |                                          |
| oordonate       |                                          |
| Numär semestru  | Numär säptämäni                          |
| 1               | 14                                       |
|                 |                                          |
| Număr credite   |                                          |
| 0               |                                          |
|                 |                                          |
| kaminare        |                                          |
| Formă examinare | Notă minimă                              |
| Examen          | 5                                        |
|                 |                                          |
|                 |                                          |

- - Tipul activității didactice;
  - Cadrul didactic responsabil;
  - Număr de ore pe săptămână.

#### lași

- Bulevardul Poitiers Nr. 16, Iași
- 😫 +40 232 263 131
- 🛚 office@rpss.ro

- Strada Nuferilor Nr. 40-42, Sector 1, București
- 😂 +40 212 245 053
- 🛛 office@rpss.ro

# Rec/Point<sup>®</sup>

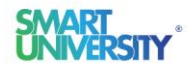

| ← Mergi inapol                                           |             |       |
|----------------------------------------------------------|-------------|-------|
| Curs                                                     |             |       |
| Cadre didactice                                          |             |       |
| Titulatura cadrului didactic                             | Prenume     | Nume  |
| Conferentiar universitar doctor                          | loan        | Lazăr |
| Lector universitar doctorand                             | Călin Mirel | Buda  |
| Timp Numår de ore pe säptämånä 2 Seminar Cadre didactice |             |       |
| Titulatura cadrului didactic                             | Prenume     | Nume  |
| Conferentiar universitar doctor                          | loan        | Lazăr |
| Lector universitar doctorand                             | Călin Mirel | Buda  |
| Timp<br>Numår de ore pe såptämänä<br>2                   |             |       |
|                                                          |             |       |

- Situație finală:
  - Notă finală;
  - Număr credite;
  - Număr de puncte credite;
  - Participă la medie;
  - Diferență;
  - Refacere.

| Mergi înapoi           |                    |  |
|------------------------|--------------------|--|
| Notā finalā            | Numär credite      |  |
| 0                      | 6                  |  |
| Număr de puncte credit | Participă la medie |  |
| 0                      | DA                 |  |
| Diferență              | Refacere           |  |
| NU                     | NU                 |  |

- Examinări:
  - Data examinării;
  - Ora de start;
  - Sala;
  - Denumire sesiune de examinare.

## lași

- Bulevardul Poitiers Nr. 16, Iași
- 🕸 +40 232 263 131
- 🛛 office@rpss.ro

#### București

- Strada Nuferilor Nr. 40-42, Sector 1, București
- +40 212 245 053
- 🛛 office@rpss.ro

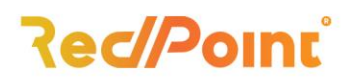

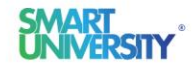

| ← Mergi înapoi |              |      |         |                               |  |
|----------------|--------------|------|---------|-------------------------------|--|
| Examinări      |              |      |         |                               |  |
| Data           | Ora de start | Sala | Parțial | Denumire sesiune de examinare |  |
|                |              |      |         |                               |  |

## 3. Situație financiară

În pagina Situație financiară se pot vizualiza infomațiile precum:

- Informații financiare
  - Tipul de taxă;
  - Tranșele taxei de studii;

| Tipul de taxă                                                                        |                                        |                                       | Program de studii                                     |                                |  |
|--------------------------------------------------------------------------------------|----------------------------------------|---------------------------------------|-------------------------------------------------------|--------------------------------|--|
| Taxa de studii                                                                       |                                        |                                       | Asistență socială                                     |                                |  |
| An de studiu<br>2                                                                    |                                        |                                       | An academic 2021-2022                                 |                                |  |
| Tipul de loc<br>Roman cu taxa                                                        |                                        |                                       | Valoare sold anterior<br>0                            |                                |  |
| Valoare taxă<br>2000                                                                 |                                        |                                       | Valoare totală reduceri<br>200                        |                                |  |
| Valoare totală platită<br>1800                                                       |                                        |                                       | Valoare totală penalizare<br>O                        |                                |  |
| Valoare totală avans<br>O                                                            |                                        |                                       | Valoare totală restituită<br>O                        |                                |  |
|                                                                                      |                                        |                                       |                                                       |                                |  |
| Valoare taxă cazuri s<br>O                                                           | peciale                                |                                       | Cod monedă<br>RON                                     |                                |  |
| Valoare taxă cazuri s<br>O<br>Tranșe taxă studii                                     | peciale                                |                                       | Cod monedă<br>RON                                     |                                |  |
| Valoare taxă cazuri s<br>O<br>Tranșe taxă studii<br>Transă<br>Transa I               | Deciale<br>Dată început<br>10/1/2021   | Dată final<br>10/31/2021              | Cod monedă<br>RON<br>Valoare de plată<br>1000         | Valoare plătită<br>1000        |  |
| Valoare taxă cazuri s<br>O<br>Tranșe taxă studii<br>Transă<br>Transa I<br>Transa I   | Dată început<br>10/1/2021<br>11/1/2021 | Dată final<br>10/31/2021<br>3/31/2022 | Cod monedă<br>RON<br>Valoare de plată<br>1000<br>1000 | Valoare plătită<br>1000<br>800 |  |
| Valoare taxă cazuri și<br>O<br>Tranșe taxă studii<br>Transă<br>Transa I<br>Transa II | Dată început<br>10/1/2021<br>11/1/2021 | Dată final<br>10/31/2021<br>3/31/2022 | Cod monedă<br>RON<br>Valoare de plată<br>1000<br>1000 | Valoare plătită<br>1000<br>800 |  |
| Valoare taxă cazuri și<br>O<br>Tranșe taxă studii<br>Transă<br>Transa I<br>Transa II | Dată început<br>10/1/2021<br>11/1/2021 | Dată final<br>10/31/2021<br>3/31/2022 | Cod monedă<br>RON<br>Valoare de plată<br>1000<br>1000 | Valoare plătită<br>1000<br>800 |  |

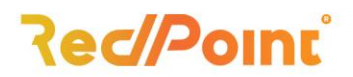

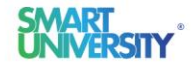

#### o Documente de plată

| ← Mergi înapoi    |         |               |          |                            |            |             |                |                           |                      |              |        |
|-------------------|---------|---------------|----------|----------------------------|------------|-------------|----------------|---------------------------|----------------------|--------------|--------|
| ocumente de plată |         |               |          |                            |            |             |                |                           |                      |              |        |
| Serie             | Nr.     | Dată încasare | Тір      | Tipul de taxă              | Cod monedă | Valoare RON | Valoare valută | Valoare totală penalizare | Denumire disciplină  | Curs valutar | Anulat |
| ADMITERE          | 4223    | 9/6/2021      | Chitanta | Taxa admitere              | RON        | 150         | 0              | Nedefinit                 | Nedefinit            | 0            | NU     |
| UNIVER            | 1178675 | 9/22/2021     | Chitanta | Taxa de studii             | RON        | 625         | 0              | Nedefinit                 | Nedefinit            | 0            | NU     |
| ONLINE            | 3111    | 1/31/2022     | Chitanta | Taxa de studii             | RON        | 3           | 0              | Nedefinit                 | Nedefinit            | 0            | NU     |
| ONLINE            | 3112    | 2/4/2022      | Chitanta | Taxa de studii             | RON        | 1           | 0              | Nedefinit                 | Nedefinit            | 0            | NU     |
| ONLINE            | 3113    | 2/4/2022      | Chitanta | Taxa de studii             | RON        | 1           | 0              | Nedefinit                 | Nedefinit            | 0            | NU     |
| ONLINE            | 3115    | 2/4/2022      | Chitanta | Duplicat carnet de student | RON        | 50          | 0              | Nedefinit                 | Nedefinit            | 0            | NU     |
| ONLINE            | 3116    | 2/4/2022      | Chitanta | Taxa marire                | RON        | 150         | 0              | Nedefinit                 | Informatică juridică | 0            | NU     |
| ONLINE            | 3117    | 2/9/2022      | Chitanta | Taxa de studii             | RON        | 1           | 0              | Nedefinit                 | Nedefinit            | 0            | NU     |
| ONLINE            | 3118    | 2/9/2022      | Chitanta | Taxa de studii             | RON        | 1.5         | 0              | Nedefinit                 | Nedefinit            | 0            | NU     |

#### • Reduceri și majorări

| ← Mergi înapoi       |                |         |         |                |  |
|----------------------|----------------|---------|---------|----------------|--|
| Reduceri și majorări |                |         |         |                |  |
| Data                 | Tipul de taxă  | Valoare | Detalii | Taxă de studii |  |
| 2/10/2022            | Taxa de studii | 25      |         | DA             |  |
|                      |                |         |         |                |  |

#### 4. Plăți online

În cadrul acestei pagini se pot achita obligații de plată, precum taxa de studii, taxa de disciplina și alte taxe. Pentru realizarea acestor operații se selectează anul studiu și tipul taxei.

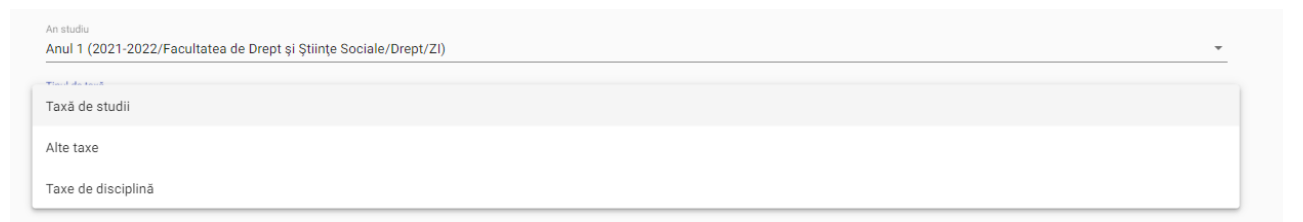

După realizarea acestor pași se vor afișa taxele care sunt de plată. Pentru achitarea unei taxe se apelează pe butonul **"Continua"** din dreptul taxei pe care doriți să o achitați și apoi se accesează butonul **"Plătește**"

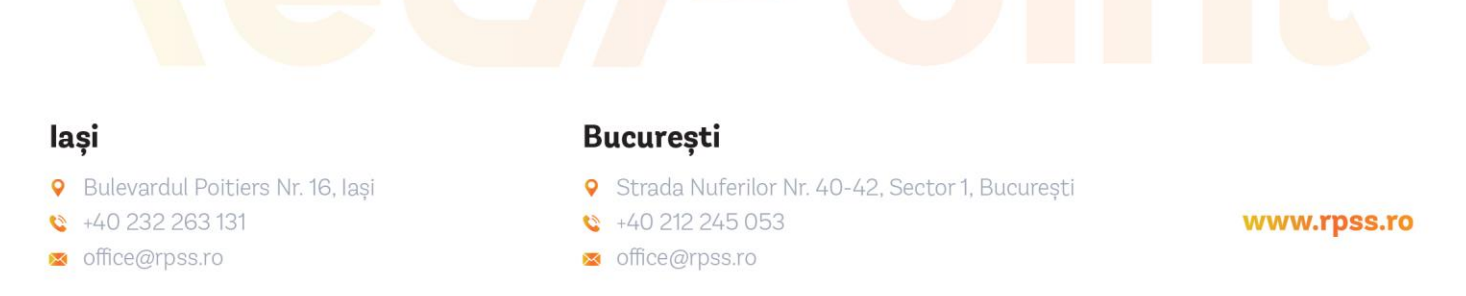

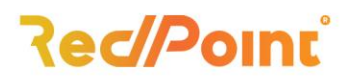

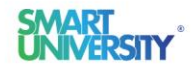

| An studiu                                                     |          |
|---------------------------------------------------------------|----------|
| Anul 2 (2021-2022/Facultatea de Științe/Asistență socială/IF) | ▼        |
| Tipul de taxă                                                 |          |
| Alte taxe                                                     | *        |
|                                                               |          |
| Taxa reexaminare restanta an anterior                         |          |
| Cod 4FSL61212TRRAAT                                           |          |
| Valoare totală taxă 40 RON                                    | Continuă |
| Valoare de plată 40                                           |          |
| Monedă RON                                                    |          |
| Suma de plată                                                 |          |
| 40,00 1011                                                    | Platește |

La realizarea acestor operații veți fi redirecționat către procesatorul de plăți unde veți putea să completați datele cardului bancar.

#### 5. Lista plăților online

La accesarea paginii Lista plăților online se vor afișa istoricul tuturor plăților efectuate.

| Lista plăților online             |                                                                   |          |
|-----------------------------------|-------------------------------------------------------------------|----------|
| Informații A                      |                                                                   |          |
| Tablou de bord                    | Suma: 3                                                           |          |
| Situație școlară                  | Taxa: Taxa de studii (FDSSDR2021101T)                             |          |
| Situație financiară               | Status: Validat<br>Mesai: Tranzactia aprobata                     |          |
| Pláți online                      |                                                                   |          |
| Lista plätilor online             | Suma: 1                                                           |          |
| Istoric școlar                    | Taxa: Taxa de studii (FDSSDR2021101T)                             |          |
| Examen final                      | Salus, valuat<br>Mesaj: Tranzactia aprobata                       |          |
|                                   | Suma: 1                                                           |          |
|                                   | Taxa: Taxa de studii (FDSSDR2021101T)                             |          |
|                                   | Status: Validat                                                   |          |
|                                   | Mesaj: Tranzactia aprobata                                        |          |
|                                   | Suma: 50                                                          |          |
|                                   | Taxa: Duplicat carnet de student (FDSSDR2021114T)                 |          |
|                                   | Status: Respins                                                   |          |
|                                   | Mesaj: Coo CVV2/CCV Incorect                                      |          |
|                                   | Suma: 50                                                          |          |
|                                   | Taxa: Duplicat carnet de student (FDSSDR2021114T)                 |          |
|                                   | Status: Validat                                                   |          |
|                                   |                                                                   |          |
|                                   | Suma: 150                                                         |          |
|                                   | Taxa: Taxa marine Informatica juridica (FUSSUR2021125p1211DR F13) |          |
|                                   | Mesaj: Tranzactia aprobata                                        |          |
|                                   |                                                                   |          |
|                                   | București                                                         |          |
| ulavordul Doitiona Nr. 16 Jaci    | Strada Nufarilar Nr 40 42 Sastar 1 Pusuranti                      |          |
| allevaruul Politiers Nr. 16, 18și | Ve eta eta eta ese                                                |          |
| 40 232 263 131                    | <b>\$</b> +40 212 245 053                                         | www.rpss |
| ffice@rpss.ro                     | 🔀 office@rpss.ro                                                  |          |

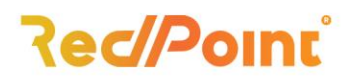

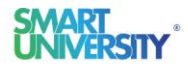

www.rpss.ro

#### 6. Istoric școlar

În pagina Istoric școlar se vizualizează informații precum:

• Date generale istoric

| An studiu       | Anul universitar       |  |
|-----------------|------------------------|--|
| 1               | 2020-2021              |  |
| Medie ponderată | Medie aritmetică       |  |
| 8.05            | 8.13                   |  |
| Număr credite   | Număr de puncte credit |  |
| 62              | 483                    |  |

#### o Istoric situație semestrială

| Istoric situație semestrială |                 |                  |               |                        |          |
|------------------------------|-----------------|------------------|---------------|------------------------|----------|
| Număr semestru M             | ledie ponderată | Medie aritmetică | Număr credite | Număr de puncte credit | Mențiuni |
| 1 0                          |                 | 0                | 0             | 0                      |          |
| 2 0                          |                 | 0                | 0             | 0                      |          |

o Istorice aferente anului universitar

|   | 🗕 Mergi înapoi |                                                                                                    |
|---|----------------|----------------------------------------------------------------------------------------------------|
| ł | storice afere  | nte anului universitar                                                                                                    |
|   | Data           | Mențiuni                                                                                                    |
|   | 28/09/2021     | Studentul a fost inscris in grupa 611, in anul universitar 2021-2022. El provine din sesiunea de admitere Licență 2021 - Drept și Științe Sociale (2021-2022), domeniul Drept, specializarea ZI / Drept , tipul de loc Roman cu taxa, optiunea cu prioritatea II. |
|   | 01/10/2021     | Studentul a fost inmatriculat, avand numarul matricol 3937.                                                                                                    |

#### 7. Examen final

În pagina Examen final se vor regăsi informațile despre examenul final (licență sau disertație) precum:

- Nota finală;
- Stadiu;
- Promoția

#### lași

- Bulevardul Poitiers Nr. 16, Iași
- 🕸 +40 232 263 131
- 🛚 office@rpss.ro

- Strada Nuferilor Nr. 40-42, Sector 1, București
- 😂 +40 212 245 053
- 🛚 office@rpss.ro

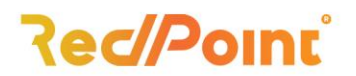

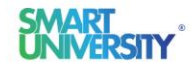

www.rpss.ro

| Notă finală | Stadiu |  |
|-------------|--------|--|
| Promoție    |        |  |

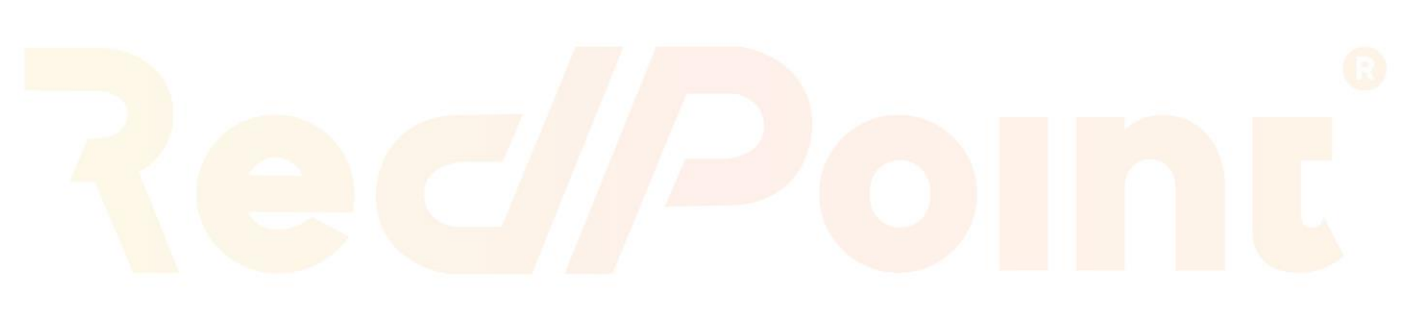

## lași

- Bulevardul Poitiers Nr. 16, Iași
- 😂 +40 232 263 131
- 🛚 office@rpss.ro

- Strada Nuferilor Nr. 40-42, Sector 1, București
- 😂 +40 212 245 053
- 🛚 office@rpss.ro